3/3

1.

```
defaults {
    find multipaths yes
    user_friendly_names yes
}
# make your luns to human readable name
multipaths {
  multipath {
      wwid
                     360002ac000000000000000000000000000
        alias
                         lun1g001
    }
  multipath {
      wwid
                    360002ac000000000000000030000f8cc
        alias
                         lun1g002
    }
```

2. LUN RAW Device

/etc/udev/rules.d/60-raw.rules

# RAW Device rawN N > 0 .
ACTION=="add|change", ENV{DM\_NAME}=="lun1g001", RUN+="/bin/raw /dev/raw/raw1
%N"
ACTION=="add|change", ENV{DM\_NAME}=="lun1g002", RUN+="/bin/raw /dev/raw/raw2
%N"

3. 가

. /etc/udev/rules.d/12-dm-permission.rules

ENV{DM\_UUID}=="mpath-?\*", OWNER:="oracle", GROUP:="dba", MODE:="660"

4. RAW Device Oracle RAC

From: https://atl.kr/dokuwiki/ - AllThatLinux!

Permanent link:

https://atl.kr/dokuwiki/doku.php/raw\_device\_%EC%83%9D%EC%84%B1\_%EB%B0%A9%EB%B2%95?rev=1434642540

Last update: 2015/06/18 15:49

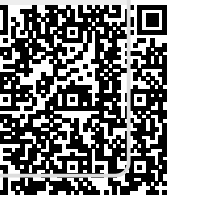